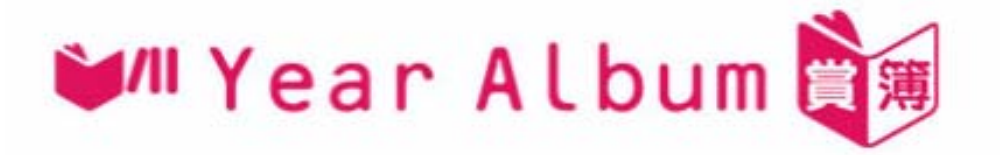

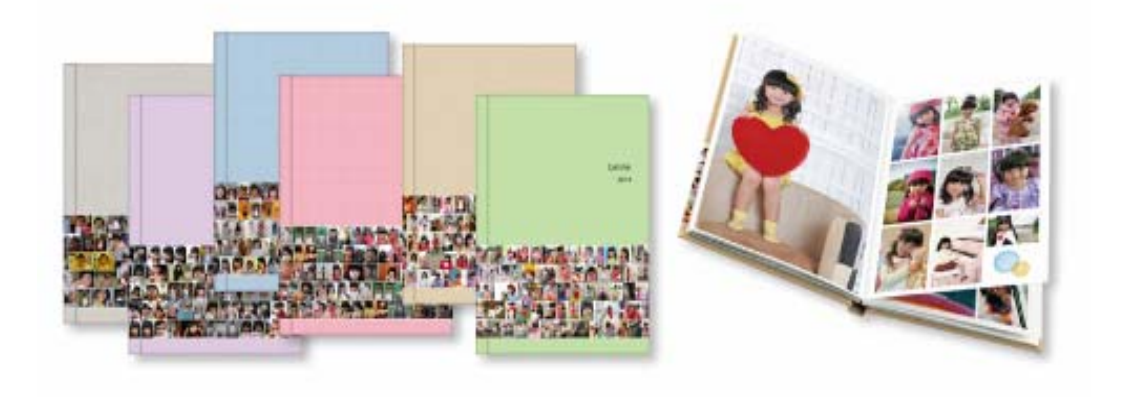

<u>第一部分: 製作 Year Album「賞簿」的簡易流程</u>(第 02 - 11 版) <u>第二部分: 如何開啟之前儲存了的 Year Album「賞簿」的記錄</u>(第 11 - 13 版) <u>第三部分:「編輯指示」如何編輯相片</u>(第 13 - 17 版)

## 第一部分: 製作 Year Album「賞簿」的簡易流程

| 軟件下載                                                                                                    |
|----------------------------------------------------------------------------------------------------|
| 桌面軟件                                                                                                    |
| 您可以下載不同的軟件來幫助你完成任務(照片打印,創造完美精裝<br>相冊等)更容易。以下是為桌面用戶。FotoBook產品最新消息:A5<br>數碼印刷精裝版[纖維複合板封面]軟件進階版,因供應商供貨問題,<br>此產品即時下架。 |
| - 桌面軟件                                                                                                    |
| 快圖美「訂相易」                                                                                                    |
| <sup>Ressee</sup> 相冊進階版軟件<br>(WIN & MAC)                                                                            |
| YEAR ALBUM 「賞」 第                                                                                                    |

登入快圖美網站 http://www.fotomax.com/SoftwareDownloads 下載及安裝軟件

(必須使用 Windows7 或以上作業系統)

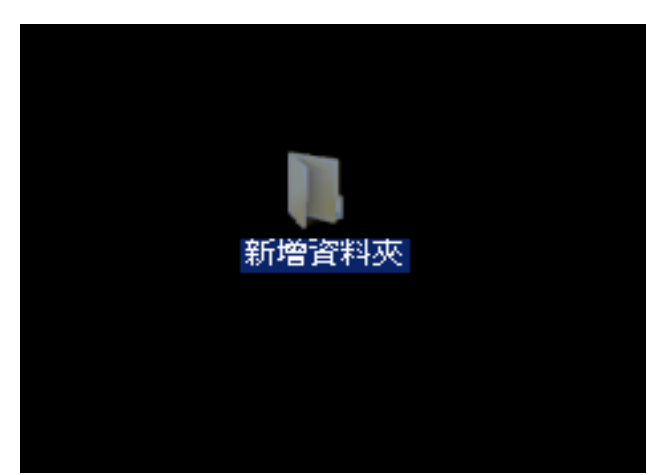

在桌面新增資料夾,預先揀選製作「賞簿」的影像檔案,並複製到資料夾內,建議揀選 300 個或以上影像檔案(建議每個影像檔案的大小控制在 500KB 以上及 8MB 以下)

| 🚾 Year Album HK                                                                                                    |                              |
|----------------------------------------------------------------------------------------------------|------------------------------|
| Year Album                                                                                                    | • Dg                         |
|                                                                                                    | Yuri<br>Mayay Manay          |
| Year Album是新聞?<br>#-rcstnice AbundStraßing Rings Organizer,<br>andersender, Sans. Rindere - USA                                                                                                    |                              |
| 開始製作!                                                                                                    |                              |
| 0 10         0 10         0 10         0 10         0 10         0 10         0 10         0 10         0 10         0 10         0 10         0 10         0 10         0 10         0 10         0 10         0 10         0 10         0 10         0 10         0 10         0 10         0 10         0         0         0         0         0         0         0         0         0         0         0         0         0         0         0         0         0         0         0         0         0         0         0         0         0         0         0         0         0         0         0         0         0         0         0         0         0         0         0         0         0         0         0         0         0         0         0         0         0         0         0         0         0         0         0         0         0         0         0         0         0         0         0         0         0         0         0         0         0         0         0         0         0         0         0         0         0         0         0         0         < | 1852<br>第点取用最単葉#1 (注注)<br>開始 |
| FUJIFILM Copyrighted#V38FEAM Co.Ltd. All Hights Reserved.                                                                                                    |                              |

開啟 Year Album「賞簿」軟件(電腦必須在正常連線到互聯網的狀態),選擇「開始」

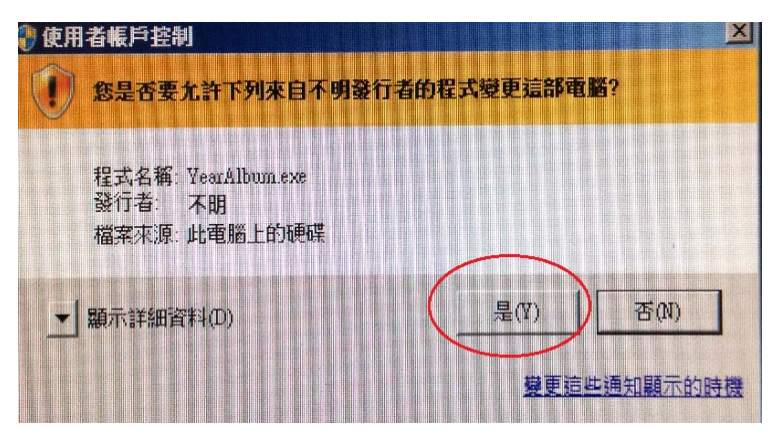

然後按「是」通過安全提示

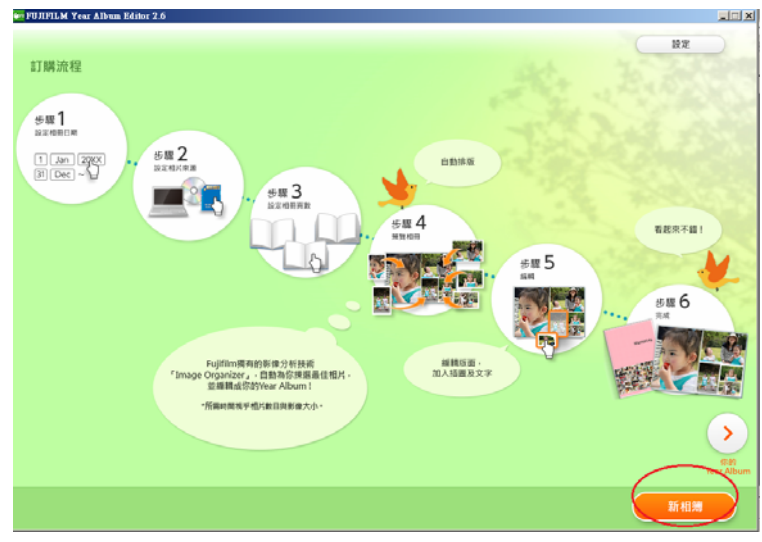

按「新相簿」

| ENTITIENT Year Allows Educe 2.5<br>設定日期 |   |
|-----------------------------------------|---|
| 設定相冊相片拍攝日曉 (日/月/年)                      |   |
|                                         | ) |
| 由應片或相片增強的影像未有日期資料,有關影像清顯示放底部的「關不更多相片」內  |   |
|                                         |   |

輸入資料夾內影像檔案的拍攝日期,然後按「下一步」

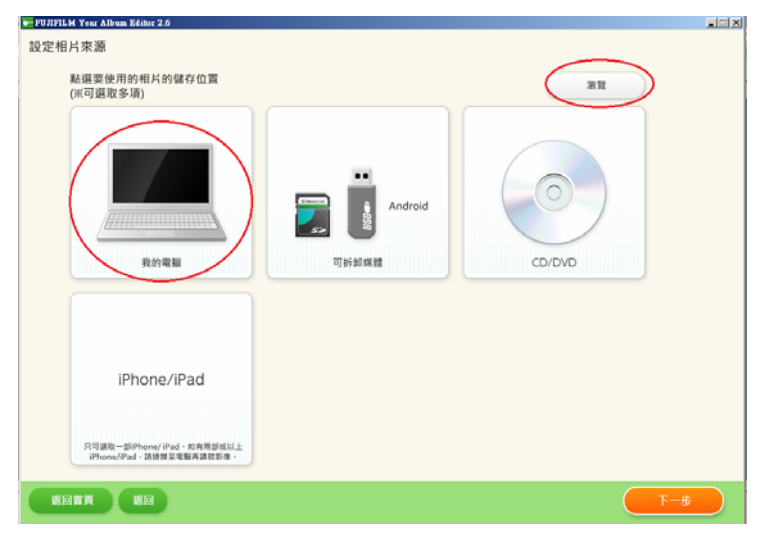

剔選從「我的電腦」然後按「瀏覽」

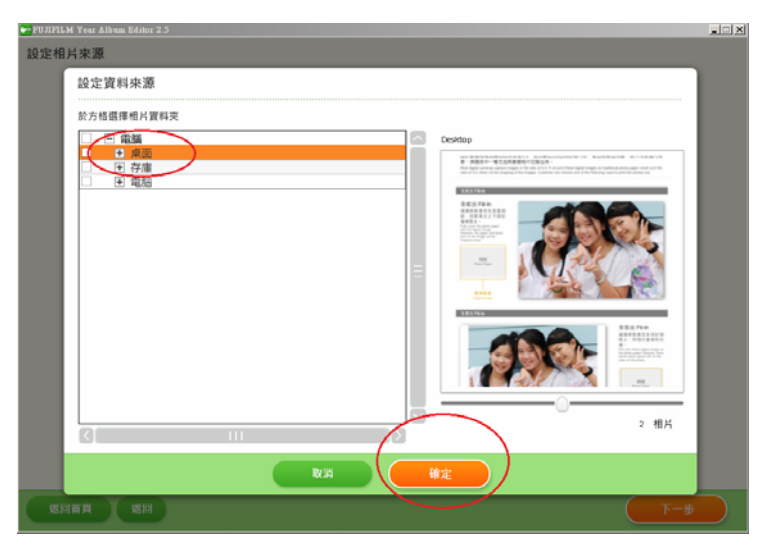

然後剔選存放在桌面上,已預先揀選製作「賞簿」影像檔案的資料夾,再按「確定」

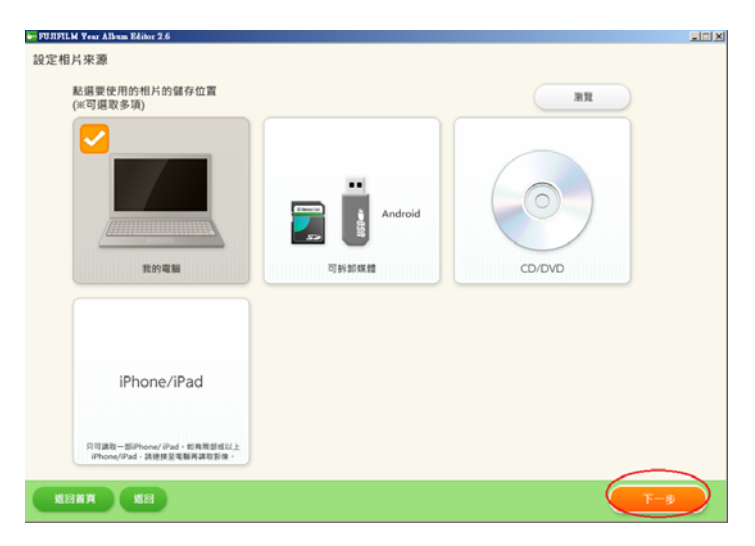

再按「下一步」開始製作

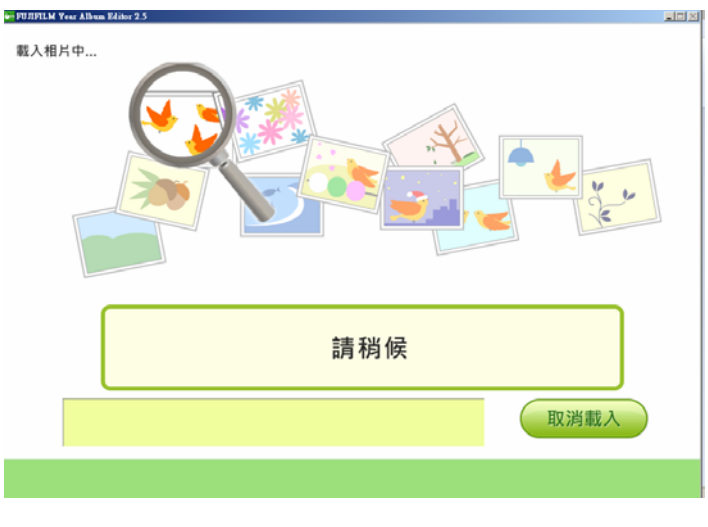

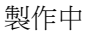

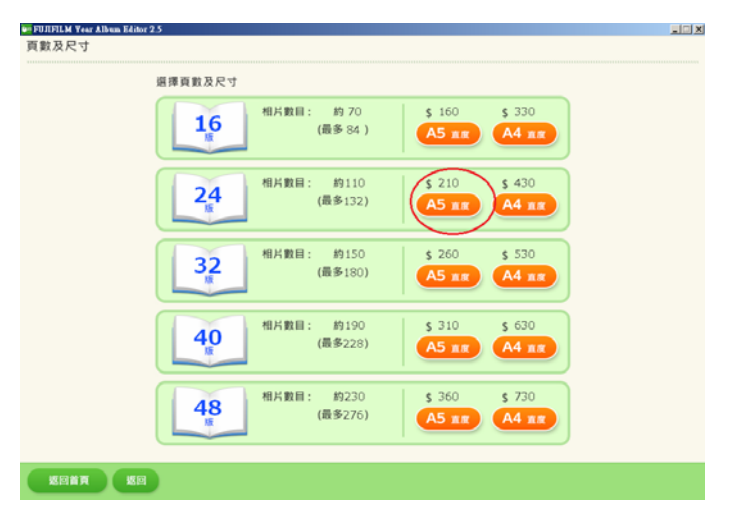

使用"換領券"的顧客,請根據換領項目,選取頁數和尺寸 **非使用"換領券"**的顧客請選取所需頁數和尺寸

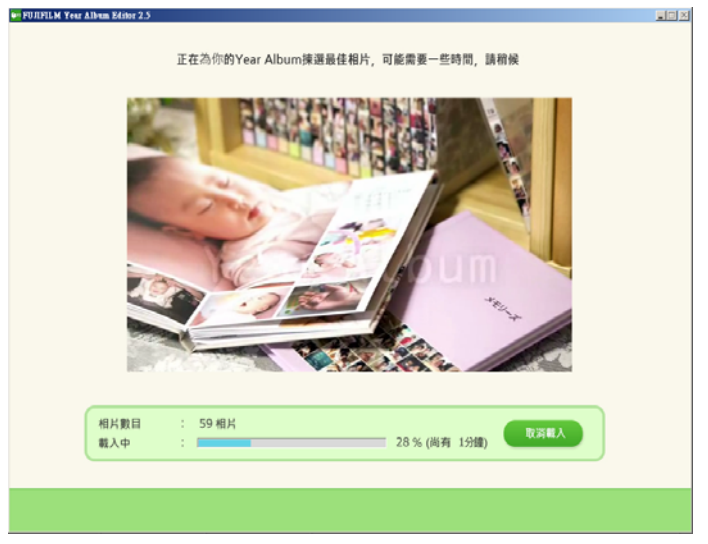

製作中

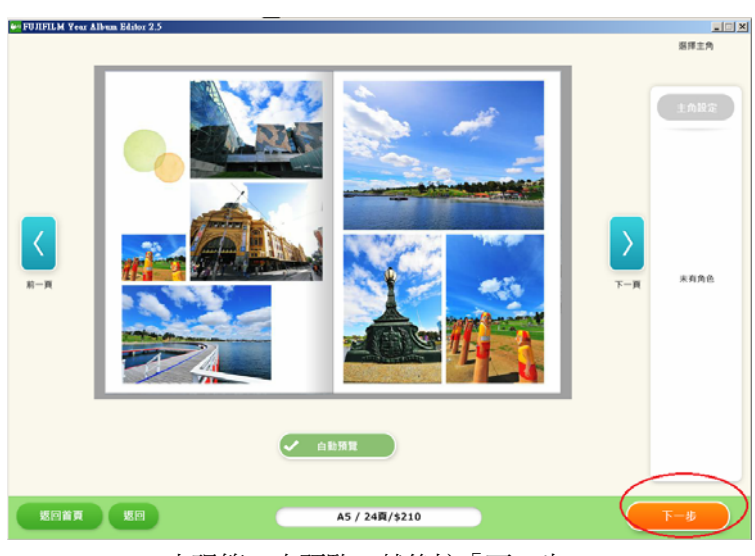

出現第一次預覧,然後按「下一步」

| FUIIFILM Year Album Editor 2.5 |                                                              | _ I X |
|--------------------------------|--------------------------------------------------------------|-------|
|                                |                                                              | AVEA  |
| <u>к</u>                       | ● 通知<br>後 * 位存,做存新相用或者数代质有相用。按 * 另存新程,以新<br>名存程              |       |
|                                | (日本)<br>(日本)<br>(日本)<br>(日本)<br>(日本)<br>(日本)<br>(日本)<br>(日本) |       |
| 500 <b>7</b> 50                | A5 / 248/5210                                                |       |

選擇「儲存」在桌面或其他資料夾

| 🐖 FUЛFILM Year Album Editor 2.5 |                |                                                                                                    |             | _      |
|---------------------------------|----------------|----------------------------------------------------------------------------------------------------|-------------|--------|
| 技 "扁梢,扁梢在面<br>编模封匠颜色 编模内页颜色     | 縣純買取           |                                                                                                    |             |        |
|                                 |                |                                                                                                    |             | ^<br>- |
|                                 | R 12 R 13      | K 14 K 15                                                                                                    | Ri 16 Ri 17 |        |
|                                 |                | 20000         13           10         20         13           10         20         10           10         20         10           10         20         10           10         24         10 |             |        |
|                                 |                |                                                                                                    |             | ~      |
| 返回首頁 返回 儲存                      | A5 / 24頁/\$210 |                                                                                                    | 最後位         |        |

點擊「賞簿」封面作編輯

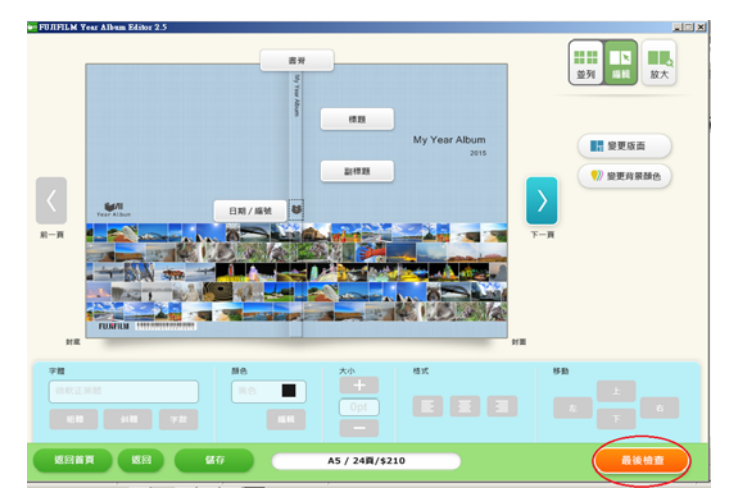

完成輸入封面標題、副標題、編輯日期、封面顏色及版面等,便按「最後檢查」(如需編輯其他版面,請參考第三部分:「編輯指示」如何編輯相片)

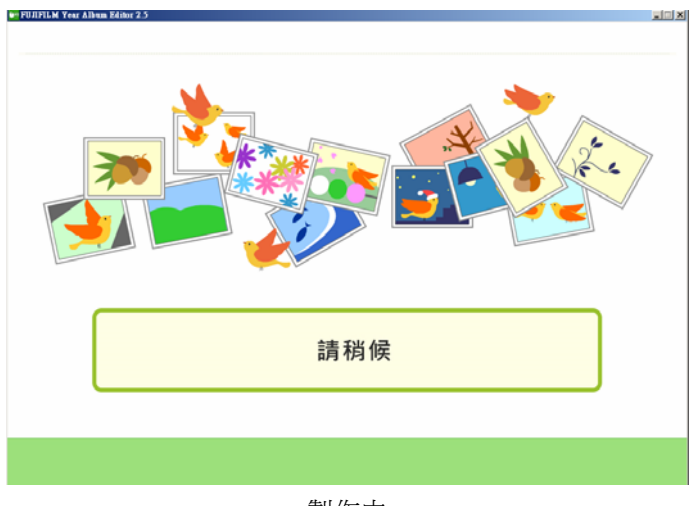

製作中

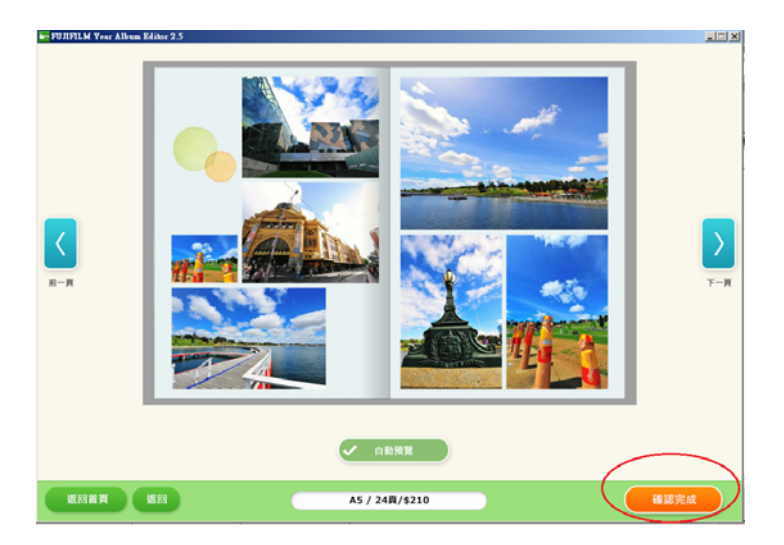

作最後預覧後,選擇「確認完成」 (由於訂單提交後不可更改,請仔細檢查所有版面及字體正確無誤)

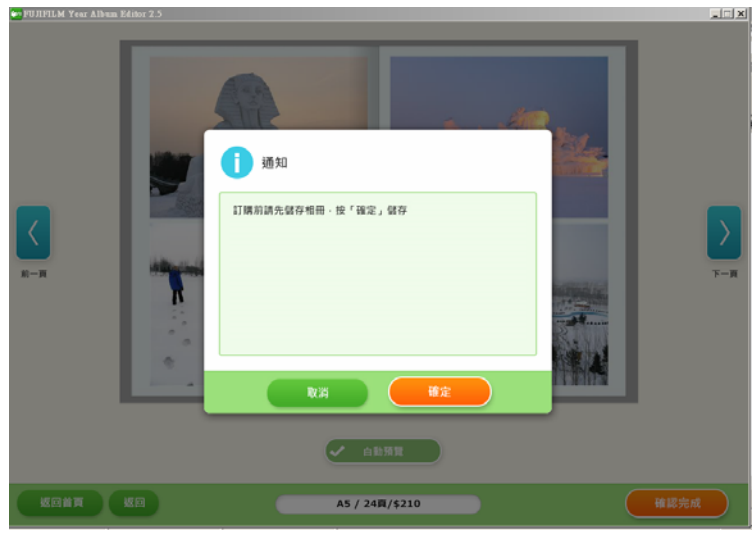

然後作訂購前儲存

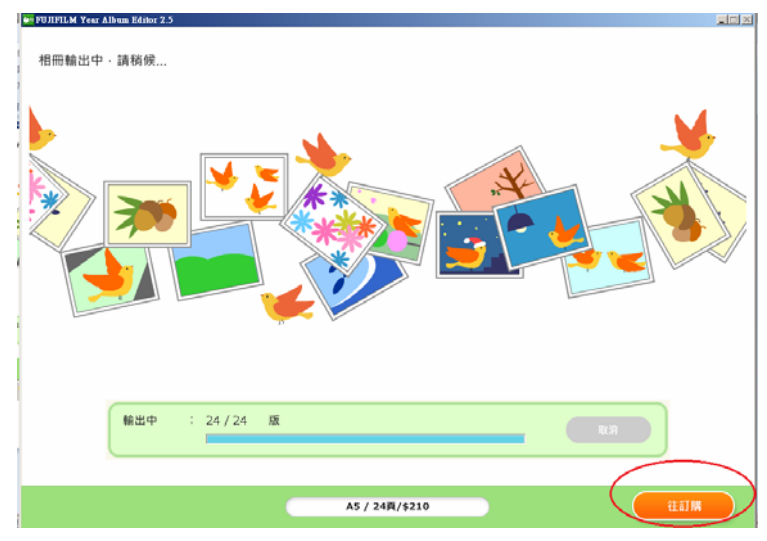

等待相冊輸出完成後,按「往訂購」

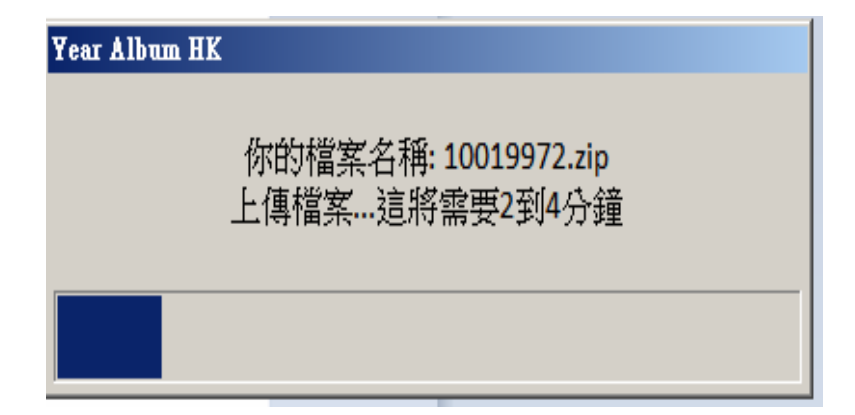

上傳檔案

| ALBUM 訂單   |                               |                                                     |
|------------|-------------------------------|-----------------------------------------------------|
|            | YEAR ALBUM 訂購選項               |                                                     |
|            | A5宣傳24版<br>Year Album 捕號      | 10019972                                            |
|            | <b>聚品款量</b> :                 | 3 2                                                 |
|            | 至何:                           | HK\$210.00                                          |
| <u> </u>   | 小計:                           | HK\$210.00                                          |
| YEAR ALBUM | 你的「賞簿」檔案已上傳:<br>「分店付款」再到任何一!  | 完成,請選擇訂調數量,然後加入期物靈。你可在結果時選擇即時於網上付款,或選擇<br>關你蓋美分店付款。 |
|            | 捐預提示: 捐银A5/24版<br>產品,是不能使用換領参 | 「賞」爾·阿文可訂單只可換領一本<br>講確證購物整只有該換領項目·応開物整有其他           |

進入訂購介面,選擇「加入購物籃」(需留意如使用"換領券",每次訂單數量只可換領一本)

| 期121 監          |                        |      |                                             |                |
|-----------------|------------------------|------|---------------------------------------------|----------------|
| 你有1個項目          | 在您的購物籃                 |      |                                             | 清空購物籃          |
| 縮圖              | 產品詳情                   | 數量   | 單價                                          | 小計             |
|                 | A5賞簿24版                | 1    | HK\$210.00                                  | HK\$210.00 >   |
|                 |                        |      | 你有1個項目                                      | 在您的購物籃         |
|                 |                        |      | 小計: HK\$210.0<br>使用積分: 0 積5<br>折扣: HK\$0.00 | }<br>0         |
|                 |                        |      | 總數:                                         |                |
|                 |                        |      | HK\$210.                                    | 00             |
|                 |                        |      | 繼續購物                                        |                |
|                 |                        | 再按「結 | ī帳」                                         |                |
| >購物籃>維          | 帳                      |      |                                             |                |
| 帳選項             |                        |      |                                             |                |
| 客戶              |                        |      | 會員                                          |                |
| )登記為新會          | 闫                      |      | 登入                                          |                |
| )非會員結幌          | Ę                      |      | 電郵/會員咭號碼:                                   |                |
| 過建立一個<br>[看訂單進度 | 帳戶,可加快你的訂購<br>及跟進你的訂單。 | 更方便  | 密碼:<br>* 心須垣寫                               | <u></u><br>定記編 |
|                 |                        |      | A. 175 PE NO                                | 200 Hill S     |
|                 |                        |      |                                             |                |

可以自由選擇以會員或非會員身份結帳

| 主頁>開初籃>結帳                                                            |                                                 | < 返回主頁             |
|----------------------------------------------------------------------|-------------------------------------------------|--------------------|
| 非會員結帳                                                                | 您的購物籃摘要                                         |                    |
| 顧客資料                                                                 | 貨品                                              | 小計                 |
| 送貨方式                                                                 | A5賞簿24版                                         | HK\$210.00         |
| 付款選項                                                                 | 總數:                                             | HK\$210.00         |
| 選擇使用 優惠券/預付站<br>☑ 伊用優惠券/預付站<br>請輸入優惠券號碼。 xxxxxxxx / 增加 触入優惠券號碼後按「增加」 | 送貨方式<br>分店取貨                                    |                    |
| 備注:使用積分及(優惠券/預付咭),只可以信用咭於編上付款<br>编辑<br>付款方法                          | 九龍城廣場<br>九龍賈炳達道 12<br>LG01 號舖)<br>11:00 a.m 8:3 | 28 號九龍城廣場<br>0p.m. |
| 確認訂單                                                                 |                                                 |                    |

按照結帳介面上輸入顧客資料及取貨分店

## (由於系統會發送訂單的確認電郵,請仔細檢查電郵無誤,此外取貨分店於訂單提交後不可更改)

使用"換領券"的顧客(不要選擇信用咭付款及切勿輸入信用咭號碼),請在付款選項:

1. 剔選使用優惠券 2. 輸入優惠券號碼 3. 再按「增加」 4. 最後按「繼續」

非使用"換領券"的顧客則不用剔選,直接按「繼續」, 然後在付款方法選取以「信用咭付款」或「分店付款」

| th General              |                                                         |                                      |                      |                                                                                   |
|-------------------------|---------------------------------------------------------|--------------------------------------|----------------------|-----------------------------------------------------------------------------------|
| 110.51.9                |                                                         |                                      |                      |                                                                                   |
| ni sonisi.              |                                                         |                                      |                      |                                                                                   |
| 92119<br>               |                                                         |                                      |                      |                                                                                   |
| 最早取件日期: 2015            | -05-20 18:00                                            | 10154                                |                      | 1.52                                                                              |
| 產品詳情                    |                                                         | 數量                                   | 單價                   | 小雪土                                                                               |
| 產品貨賃<br>AS證購24廠<br>領導所扣 |                                                         | #1.50<br>1                           | 單 (11<br>HK\$210.00  | 4581<br>НК\$210.00<br>-НК\$210.00                                                 |
| 產品貨幣<br>AS證實24版<br>藥學計和 | na manganan ( ) a san ang manganan ( ) ang manganan ( ) | 數量<br>1<br>小計:<br>使用積分<br>所加。<br>影賞: | 28 CT<br>HK\$2 10.00 | 小計<br>HK\$210.00<br>-HK\$210.00<br>0 勝分<br>HK\$210.00<br>HK\$210.00<br>HK\$210.00 |

再次確認訂單資料及最早取件日期後,按「確認訂單」

| 主員 > 訂購成功                      |                                           |                |                              |         |
|--------------------------------|-------------------------------------------|----------------|------------------------------|---------|
| 訂單已以                           | <b>反到・謝謝你</b>                             | 1              |                              |         |
| 多謝惠顧!我<br>郵寄/取件時間              | 們正在盧理圈下的訂量,<br>聞以電子收據為準。                  | 並發出電子收據確認      | -                            |         |
| 訂單編號:<br>總數:<br>貨品數量:          | 901861<br>HK\$0.00<br>1                   |                |                              |         |
| 請檢查您的電<br><u>我的帳戶</u><br>幫助與聯系 | 子鄧件收件箱,確認電鄧:                              | 將傳送到你的電子郵筆     | ĝ.                           |         |
| 訂購信息                           |                                           |                |                              |         |
| 訂軍編號:<br>訂購日期:<br>狀態:<br>訂軍總數: | 90186152<br>18/05/2015<br>已付款<br>HK\$0.00 | 送貨方式:<br>送貨地址: | 分店取貨<br>香港仔中心<br>香港香港仔中心第5期」 | 也下7店    |
|                                |                                           | 營業時間:          | 10:00am - 8:30pm             |         |
| 最早取件日期:                        | 2015-05-19 13:00                          |                |                              | -1. 691 |

系統會顯示訂單編號及最早取件日期等資料供儲存及列印,此外系統亦會自動發送訂單的確認電 郵,請按最早取件日期在分店取件,取件時使用手機出示確認電郵或列印版本給店員查看便可

## 第二部分: 如何開啟之前儲存了的 Year Album 賞簿的記錄

如需要開啟之前儲存了的「賞簿」記錄繼續編輯、在落單後翻看之前儲存了的記錄、希望再訂購 多一本相同的「賞簿」、在訂購過程中發生問題軟件關閉,需要重新落單可按以下程序

| 🚧 Year Album HK                                                                                          |                                                                                                    |
|----------------------------------------------------------------------------------------------------|----------------------------------------------------------------------------------------------------|
| Year Album                                                                                               | ● Eng                                                                                                    |
|                                                                                                    | Yuri<br>Hagay Mamay                                                                                                    |
| 999999<br>Year Album是社麼?<br>В—тектраларинантијена-виле Голар Огдингес,<br>актаонетеклана - Эликена - 11章 |                                                                                                    |
| 開始製作!                                                                                                    |                                                                                                    |
|                                                                                                    | <sup>通知</sup> <sup>第</sup> <sup>第</sup> <sup>第</sup> <sup>第</sup> <sup>第</sup> <sup>第</sup> <sup>第</sup> <sup>第</sup> <sup>第</sup> <sup>第</sup> <sup>第</sup> <sup>第</sup> <sup>1</sup> <sup>1</sup> |
| FUJIFILM Copyright DPUSPLAN Co. LNE. AN Highlis Reserved.                                                |                                                                                                    |

開啟 Year Album「賞簿」軟件,選擇「開始」

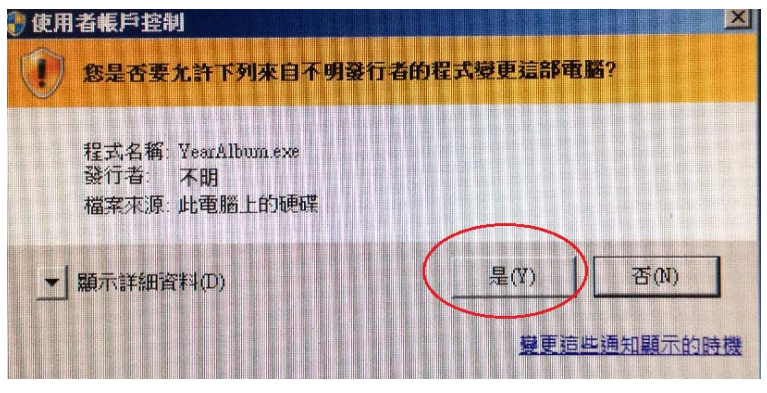

然後按「是」通過安全提示

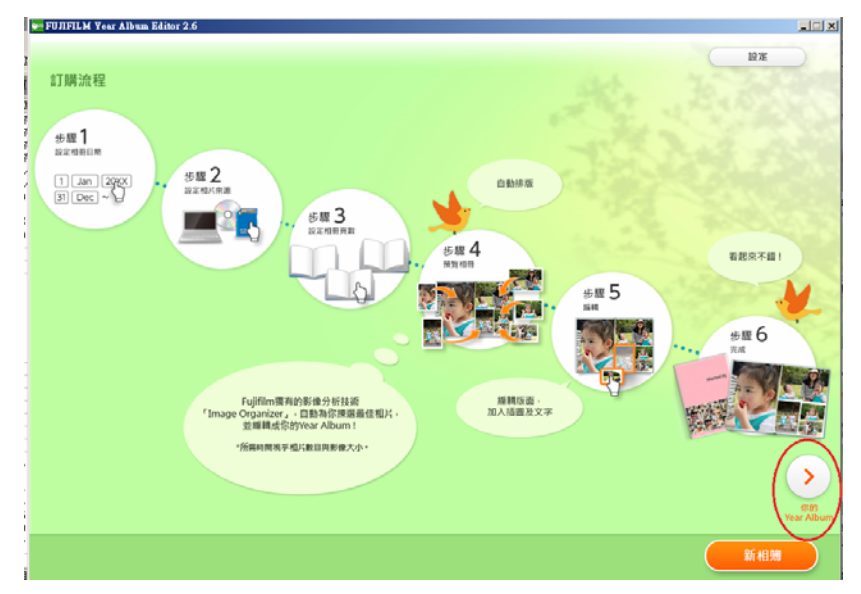

選擇右方按「你的 Year Album」

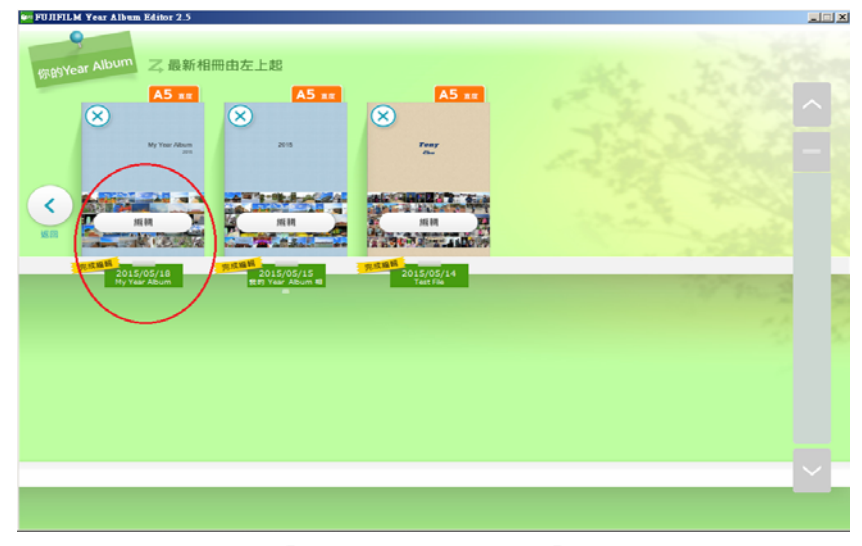

揀選「賞簿」記錄,再按下「編輯」

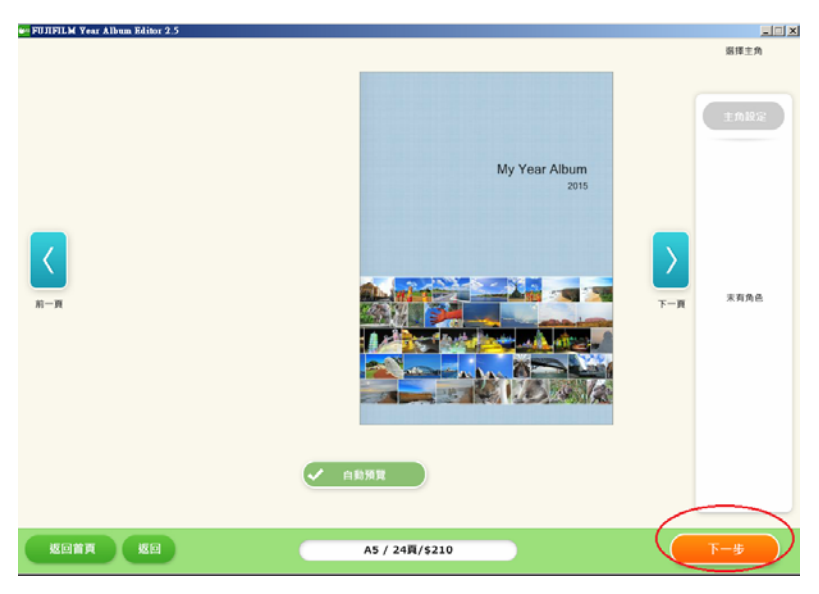

自動預覽完成後再按「下一步」便可返回編輯版面

## 第三部分:「編輯指示」如何編輯相片

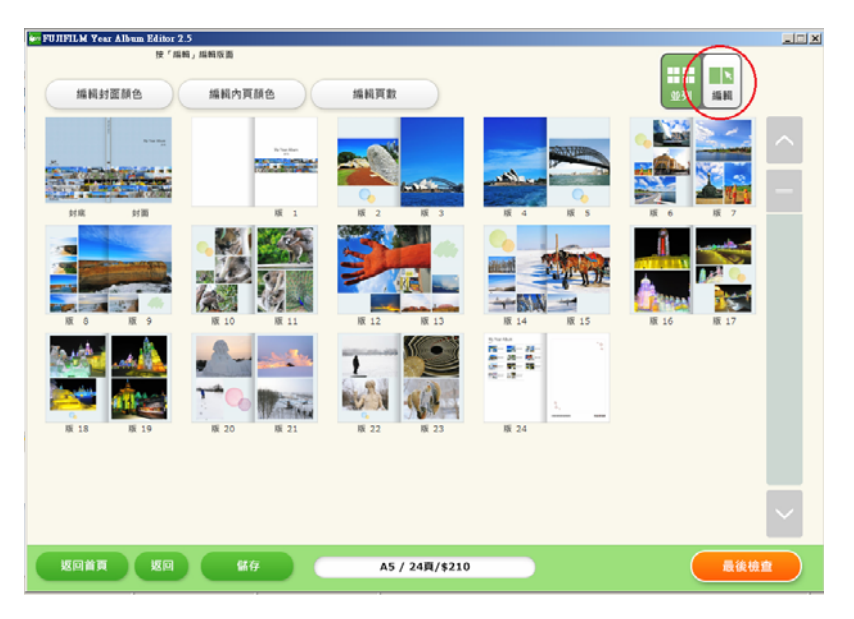

按右上「編輯」由封面開始編輯,或可以直接點擊需要編輯的一版

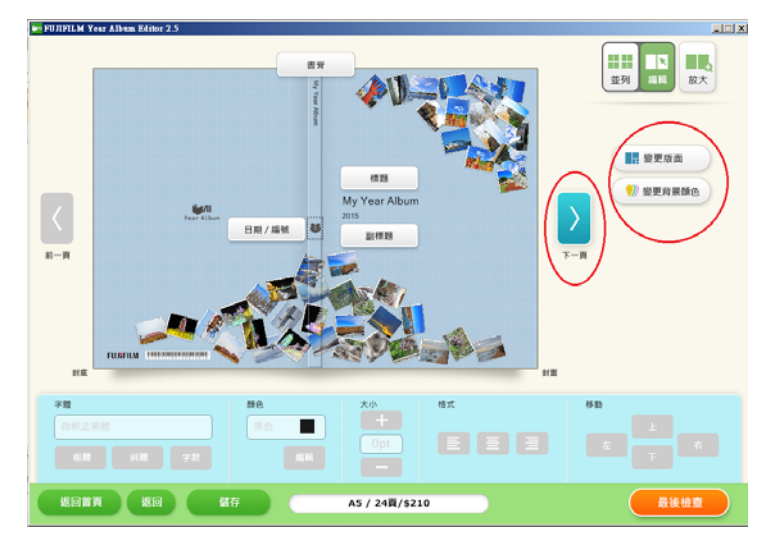

编輯封面標題、副標題、編輯日期、封面顏色及版面等,再按「下一頁」編輯其他版面

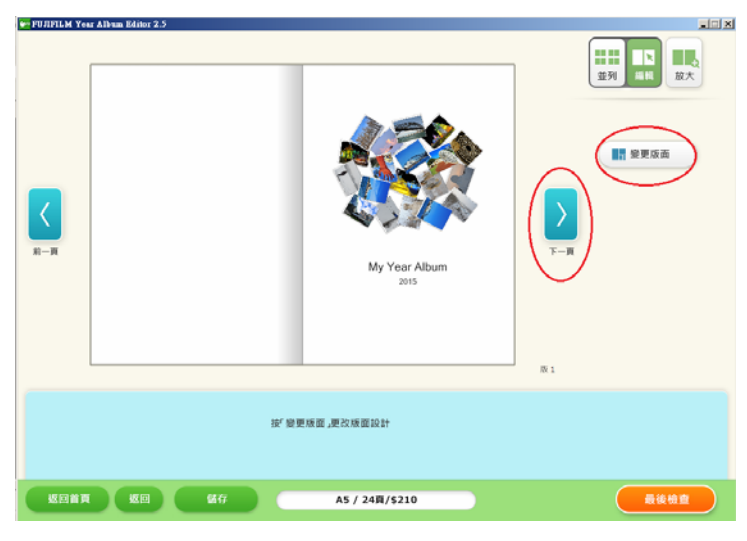

按「變更版面」可更改版面設計,再按「下一頁」進入相片版面

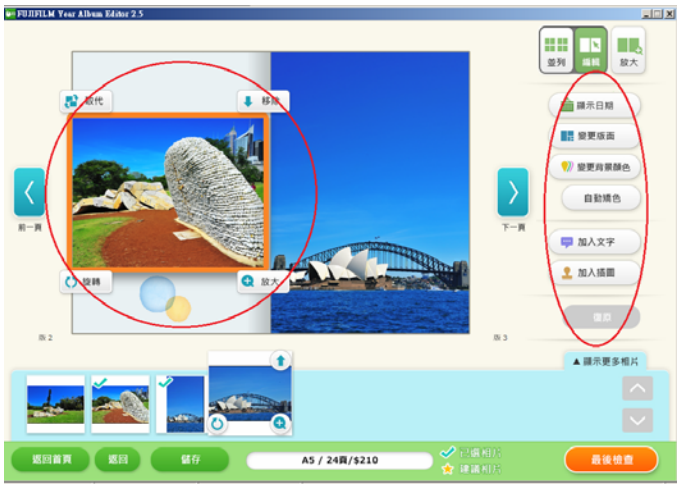

進入相片版面後,可點擊相片作「移除」、「取代」及「旋轉」等功能編輯,按「放大」可剪裁相 片。右邊的工具欄亦提供「變更版面」、「加入文字」及「加入插圖」等多種不同功能

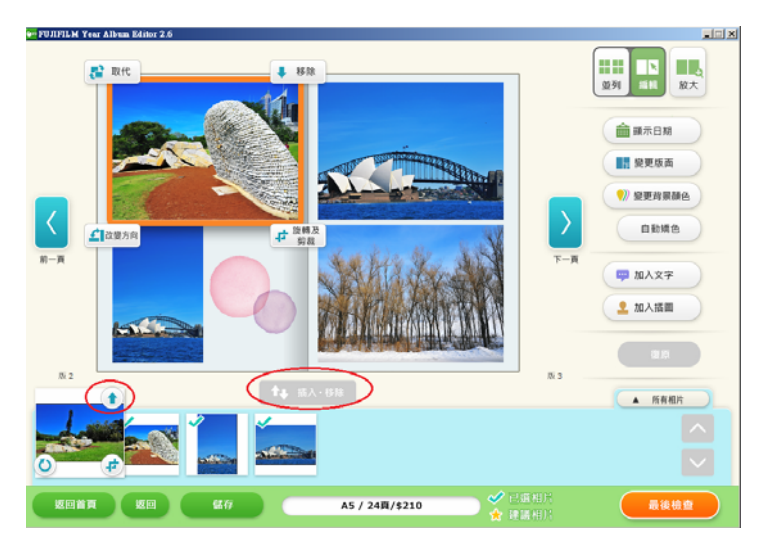

在下方的相片欄,相片上有「✓」的表示已選取在版面上,其餘的是沒有被選取的相片, 只需點擊沒有被選取的相片一下,按「û」,然後再按「插入.移除」便可將相片加入在版面上

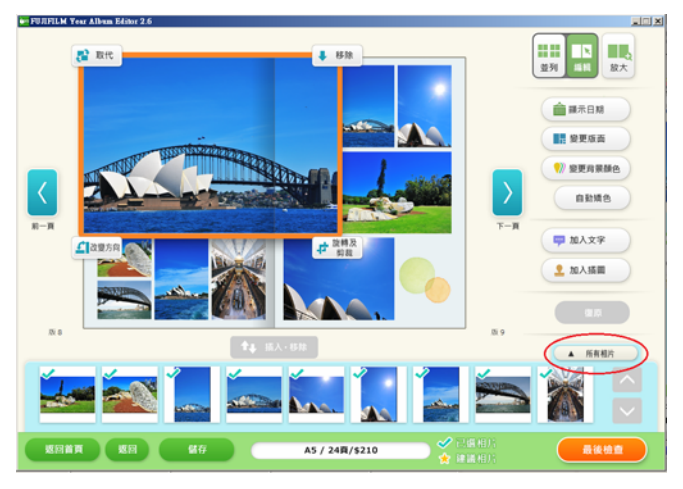

若想尋找其他沒有被選取的相片,按「所有相片」

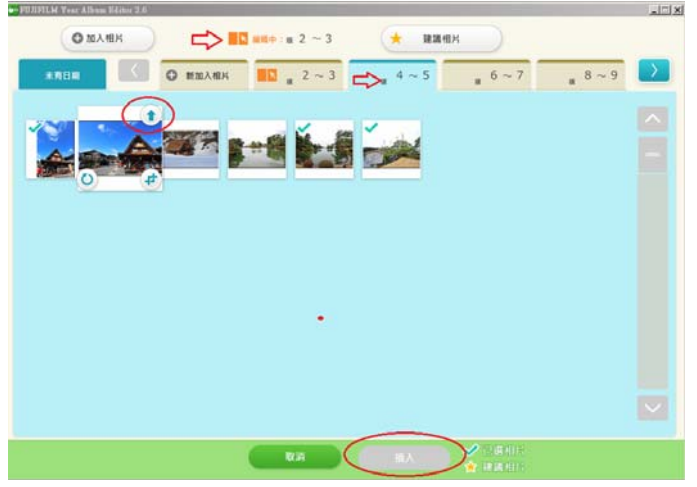

可以在「其他的版面」或「未有日期的版面」上,找出沒有被選取的相片,只需點擊沒有被選取 的相片一下,按「①」,然後再按「插入」便可將相片加入「編輯中的版面上」

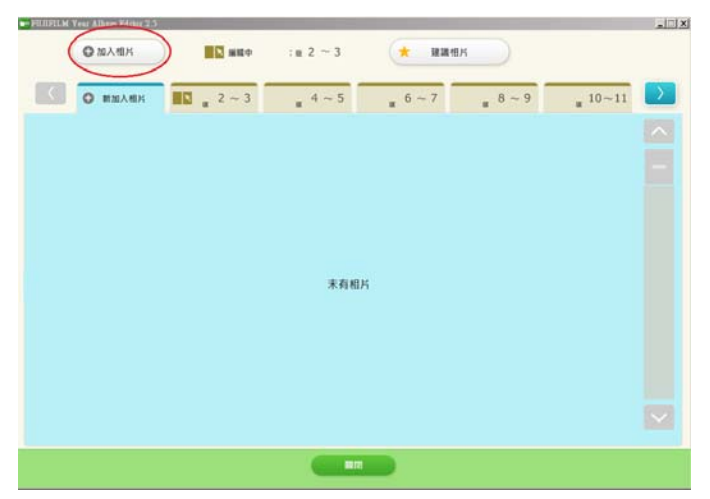

若需要加入新的相片,按「加入相片」,然後選取相片資料夾

| C.       | - 執作相同相及                                            | H.                 |                           |                  | •                 | 100 sune           | 馬相片 🔛           | - |
|----------|-----------------------------------------------------|--------------------|---------------------------|------------------|-------------------|--------------------|-----------------|---|
| ater.    | <ul> <li>         ·          ·          ·</li></ul> |                    |                           |                  |                   |                    | R · 🛛 🛛         |   |
| 21 NC 10 | 100_0024.00                                         | Dec (019) IPO      | LOC_0046.IV0              | LOC_0051 IPO     | ALL 10 0052 100   | Au 11_0101.010     | Au_13_0127.010  |   |
|          | Jac, 13,0138 IPG                                    | ha, 13,025.00      | Jan_13_0310.070           | Fax, 13_0346.00  | La 13,0356 BO     | Jaa_13_0305.07G    | AA_13_0393.RG   |   |
|          | Aux, 13, 0.897 .00                                  | Jan_13_0714.89     | Ins_13_0777.195           | Fea. 13_0931.790 | Jan, 13, 1040. PG | 1<br>ha_13_1094.R0 | Jan_13_1109.00  |   |
| -        |                                                     | N/A 1              |                           | A                |                   | K IN               |                 |   |
|          |                                                     | 10ND ["DSC_0024.JP | GD2C 00387bQ.             | "DSC_0046JPG" "D | SC_0051JPG" Jar   | HARE (*jps         | *jpeg*jpe*st*   |   |
|          | 14,13,087.90<br>ME 29                               | August 13_0714.90  | GD2C <sup>00383</sup> bd. | *DSC_0046JPG**D  | 5C_005LJPG**Jer   | M.13,164.90        | *.jpeg*jpe**5f* |   |

揀選相片後,按「開啟舊檔」

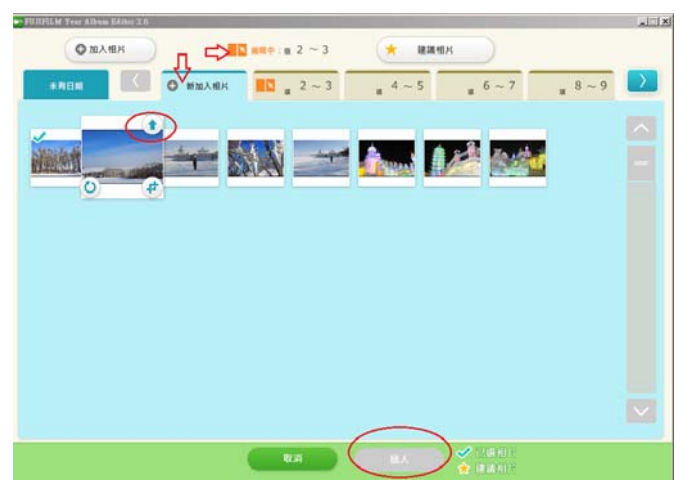

新的相片會出現在「新加入相片」版面,只需點擊相片一下,按「①」,然後再按「插入」便可 將相片加入「編輯中的版面上」

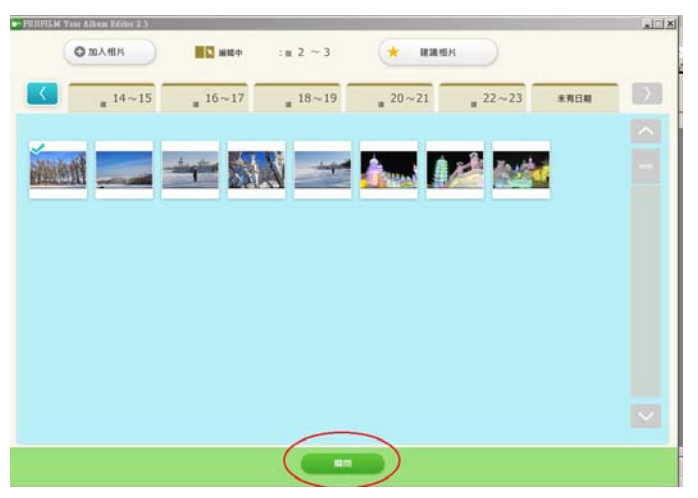

完成後按「關閉」

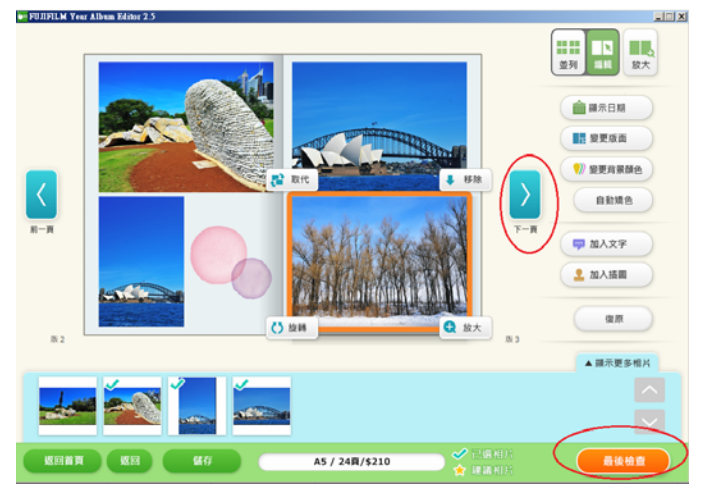

返回編輯的版面後,可按「下一頁」繼續編輯其他版面相片 完成所有編輯後,按「最後檢查」作預覧及儲存